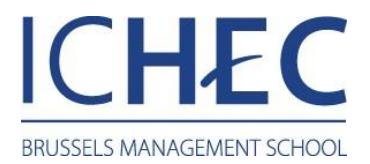

## Réglages

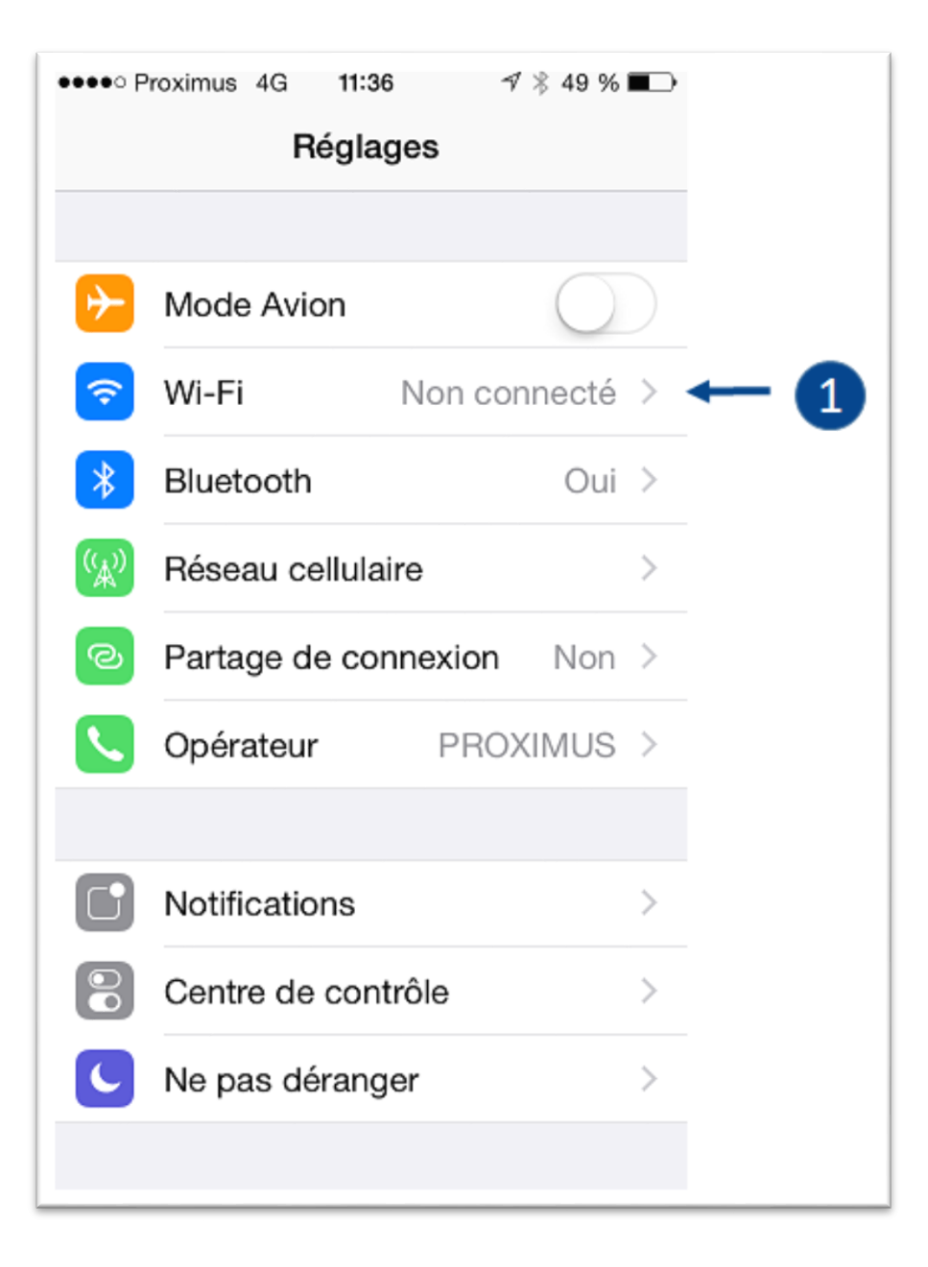

1. Sélectionnez la case "Wi-Fi"

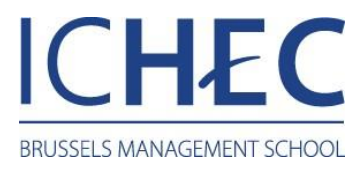

## Réglages / Wi-Fi

| •••• Proximus 4G 11:36                                                                                                    | ∜ 🖏 49 % 🔳 € |    |
|----------------------------------------------------------------------------------------------------|--------------|----|
| Kéglages Wi-Fi                                                                                                    |              |    |
|                                                                                                    |              |    |
| Wi-Fi                                                                                                    |              |    |
| CHOISISSEZ UN RÉSEAU                                                                                                    |              |    |
| ICHEC                                                                                                    | ₽ ╤ (j)      | ←1 |
| ICHEC-guest                                                                                                    | <b>?</b> (i) |    |
| Autre                                                                                                    |              |    |
|                                                                                                    |              |    |
| Confirmer l'accès                                                                                                    |              |    |
| La connexion aux réseaux connus est<br>automatique. Si aucun réseau connu n'est<br>disponible, vous devez sélectionner<br>manuellement un réseau. |              |    |

1. Sélectionnez le réseau sans fil "ICHEC".

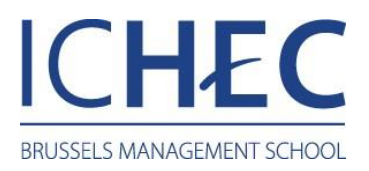

## Accès au réseau "ICHEC"

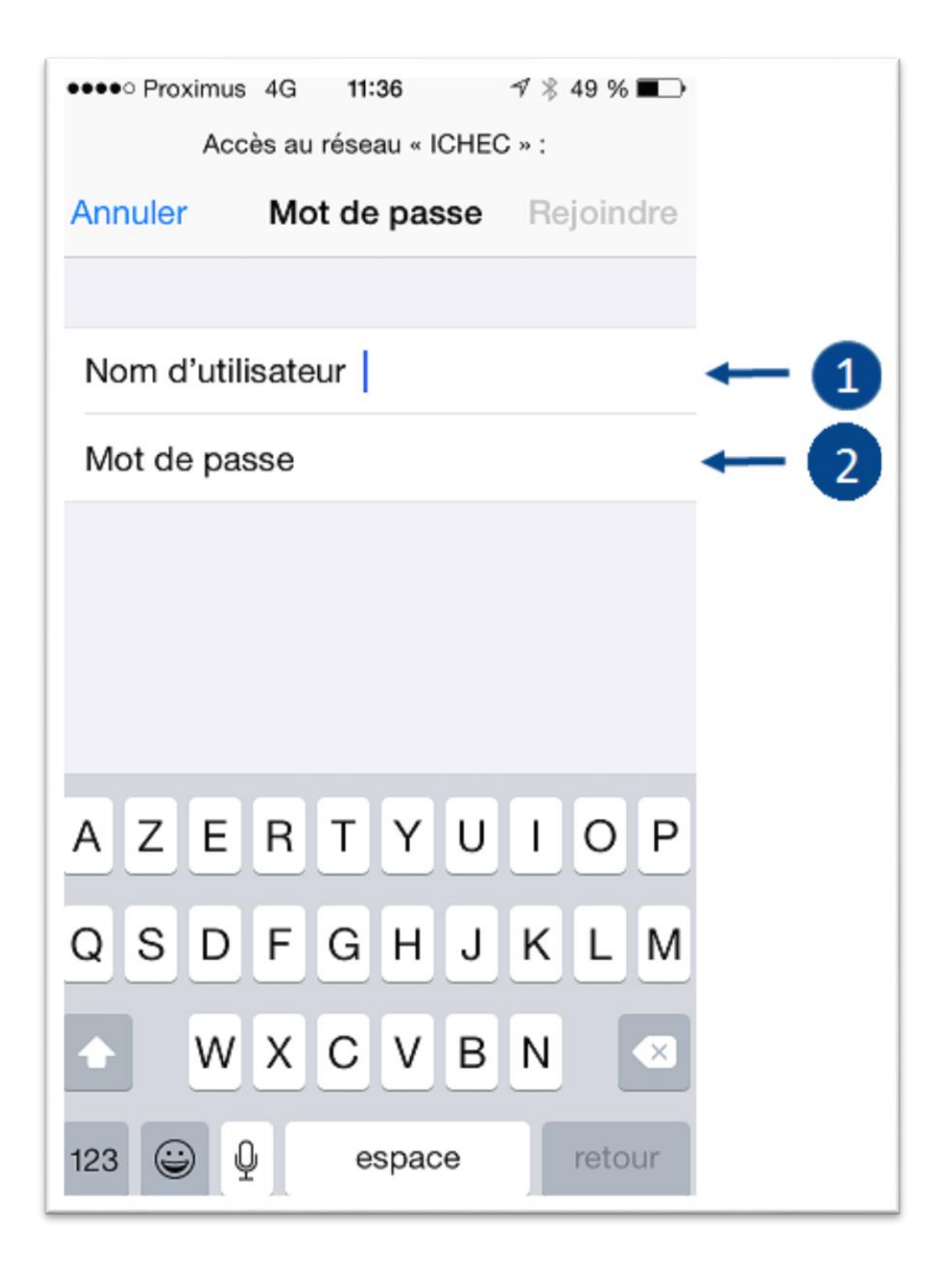

- 1. Introduisez votre « Nom d'utilisateur » ; celui-ci est votre numéro de matricule pour les étudiants, votre login pour le personnel.
- 2. Introduisez votre « Mot de passe » unique (pour les étudiants, c'est votre mot de passe initialement reçu à l'inscription).

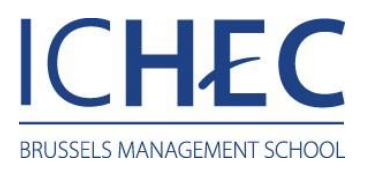

## Certificat

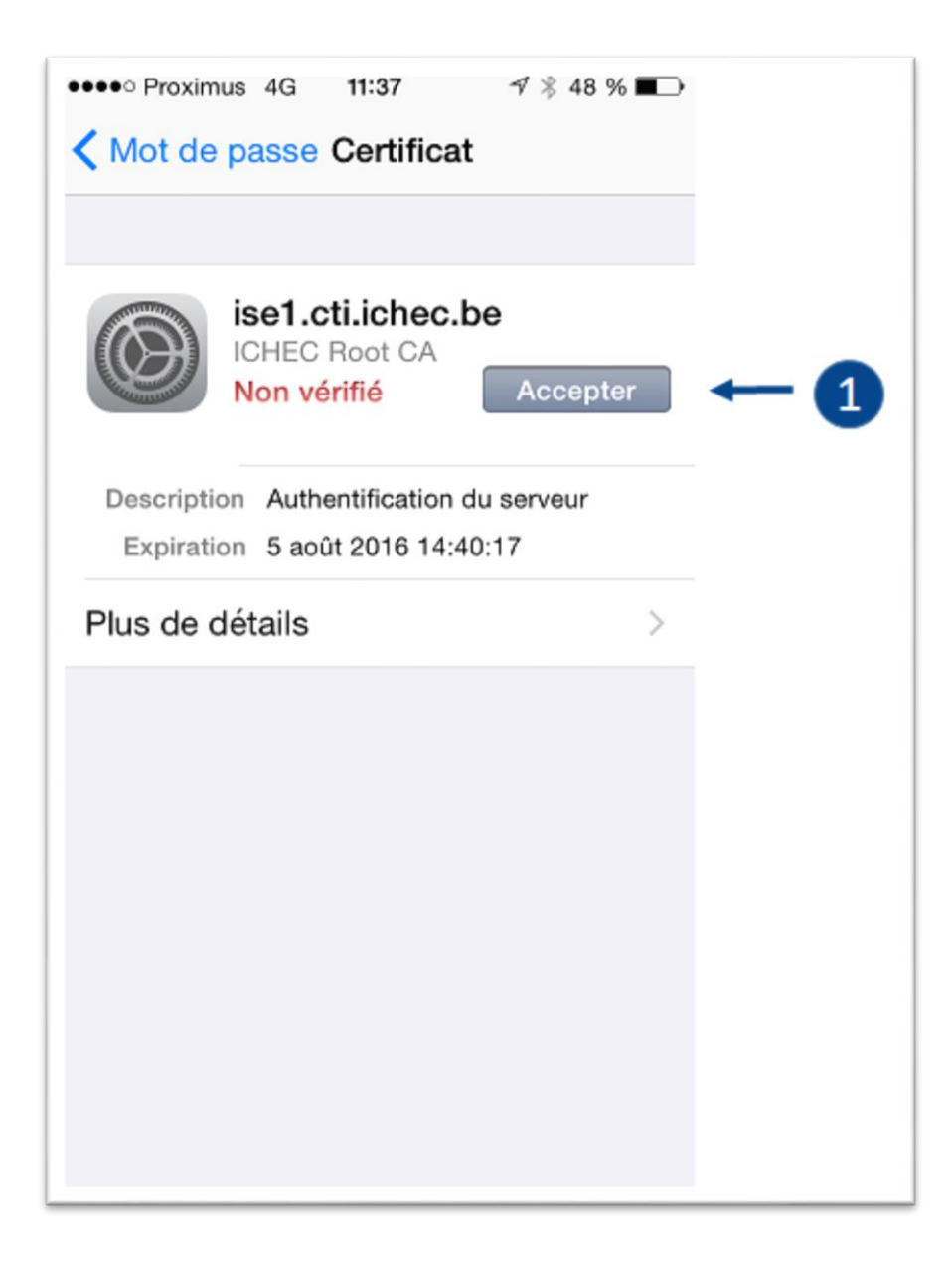

1. Acceptez le certificat "ise1.cti.ichec.be" fourni par ICHEC Root CA.